## WECU SYSTEM UPGRADE: How To... Order Checks in Online Banking

1. Once you're signed into Online Banking hover over Accounts and then click Snapshot to see your accounts.

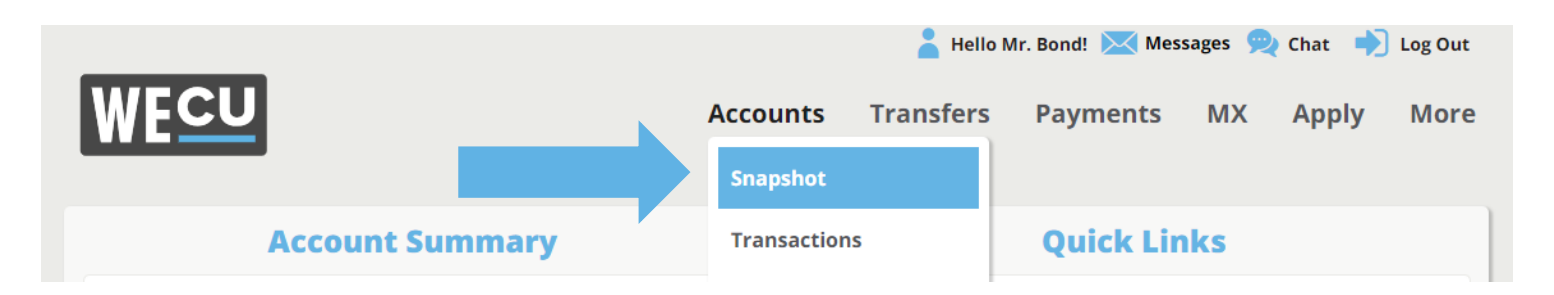

2. From your Accounts Snapshot page find the checking account you'd like to order checks for and click on "Order Checks" to the right of account balance.

| ACCOUNT NICKNAME              | ACCOUNT    | CURRENT<br>BALANCE | AVAILABLE<br>BALANCE |                 |
|-------------------------------|------------|--------------------|----------------------|-----------------|
| Regular Savings -<br>007007S1 | 0000000007 | \$15000.00         | \$15000.00           |                 |
| Main Checking - 00700758      | 0000700700 | \$9,000.00         | \$9,0000.00          | Order<br>Checks |
|                               |            | \$24,000.00        | \$24,000.00          |                 |

For more information visit **wecu.com/SystemUpgrade** or call us at 800-525-8703. WECU is insured by NCUA. 3. After you click on "Order Checks" you will be taken to a new website where you will be given the option to do a quick order, or to shop a catalog for other check image options.

| 3           | OrderMyChecks.com <sup>®</sup>                                                                |        |
|-------------|-----------------------------------------------------------------------------------------------|--------|
| The fastes  | and easiest way to                                                                            | order! |
|             | Welcome, JAMES BOND<br>Need More Checks?<br>IT'S NOW EASIER THAN EVER WITH QUICK ORDER        |        |
| DRESS 12345 | JAMES BOND<br>OOT MIG LANE<br>BELLINGHAM, WA 98226<br>MOTO THE<br>ORDER OF<br>DOLLARS IN FILL |        |
|             | FOR<br>1:3251801131: 325180111001* 1121<br>Last Ordered October 2, 2018   View Status         |        |
|             | QUICK ORDER                                                                                   |        |
|             | Powered by Clarke                                                                             |        |